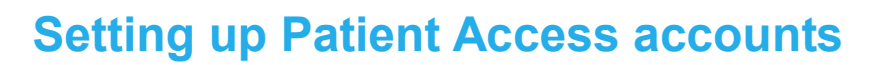

This information sheet provides instructions on:

emis

- How to set up a Patient Access account.
- How to sign in to Patient Access using the account details.

## **Setting up Patient Access accounts**

There are two ways to set up a Patient Access account:

- Patients can use Patient Access online registration to set up an account, if their practice offers this facility. On the Patient Access website, patients can check whether their practice offers online registration, by searching for their practice using the practice postcode or their own postcode.
- Patients can obtain a registration letter from the practice, and then use the information in the registration letter to set up an account.

### Set up a Patient Access account using online registration

1. Go to the patient access website: https://patient.emisaccess.co.uk.

The Patient Access Welcome screen is displayed.

| Home                                                                                                    |                                                                                                | Help                                                                                                    |
|----------------------------------------------------------------------------------------------------|------------------------------------------------------------------------------------------------|----------------------------------------------------------------------------------------------------|
| Patient                                                                                                    |                                                                                                | emis                                                                                                    |
| Welcome to Patient A<br>Patient Access lefs you use the on-line services of<br>repeat medication, secure messages, medical rec | f your local practice. These may include an<br>ord and updating your details.                  | anging appointments.                                                                                                    |
| Register<br>Have a letter from your<br>practice?<br>Click register below and enter the<br>details.                             | Sign in<br>User ID<br>Description                                                              | ? Help<br>Get my User ID                                                                                                    |
| No letter but would like an<br>account?<br>Click to register to see if Patient<br>Access is available to you.                  | Territorgot my <u>User ID</u> or <u>P</u><br>Remember my User<br>Requires cookies<br>Sign in   | assword<br>H ID                                                                                                    |
| Register<br>Patient Access app<br>for your mobile<br>Free on Android and iOS                                                   | This site uses encryption<br>How can I tell that this site uses<br>encryption?                 | Help with Patient Access<br>View our most frequently asked questions<br>View the current status of the Patient<br>Access Service |
| Access to this system is permitted to authorised u<br>Please read the terms of use and the information                         | sers ONLY. Unauthorised attempts are con<br>about your <u>privacy</u> which apply to this webs | sidered a criminal offence and could be prosecuted.<br>ite.                                                                      |
| Term                                                                                                    | s of use Privacy policy Cookies policy Feedbac                                                 | <u>k</u> v6.4                                                                                                    |

Patient Access Welcome screen

To set up an account, you need to use the Register section, shaded in green, on the left-hand side of the screen. You only need to use this section once.

2. Click **Register**.

Title: IF3091 Setting up Patient Access accounts Saved as: IF3091 Setting up Patient Access accounts.doc © Copyright Egton Medical Information Systems Limited The Register screen is displayed.

| Home                                    |                                                                                                    | Help     |
|-----------------------------------------|----------------------------------------------------------------------------------------------------|----------|
| <b>Patient</b> <sub>couk</sub>          |                                                                                                    | emis     |
| Registe                                 | Your progress                                                                                                    |          |
| © Yes                                   | No                                                                                                    |          |
| Firstly we will nev<br>Please enter the | ed to check if your GP offers Patient Access.<br>postcode of your GP below. If you don't know it, enter your own postcode | ž.       |
| Please note: This                       | service is currently only available in England.                                                                           |          |
| Postcode                                | * Next                                                                                                    |          |
|                                         | ★ Indicates a required field                                                                                              |          |
|                                         |                                                                                                    |          |
|                                         | Terms of use Privacy policy Cookies policy Feedback                                                                       | v6.4.1.0 |

Register screen

- 3. On the Register screen:
  - a. Select No.
  - b. In the Postcode field, type your GP practice postcode, or your own postcode.
  - c. Click Next.

The Practice Search screen is displayed, showing GP practices in the postcode area.

| <image/> <image/> <image/> <section-header><section-header><section-header></section-header></section-header></section-header>                                                                                                    | Home                                                                                                    |                                                             | Help                                                                                                    |
|----------------------------------------------------------------------------------------------------|----------------------------------------------------------------------------------------------------|-------------------------------------------------------------|----------------------------------------------------------------------------------------------------|
| <section-header><section-header></section-header></section-header>                                                                                                    | Datient couk                                                                                                    |                                                             | emis                                                                                                    |
| We found 10 GP practices within        miles or       Update         Please select your practice from the list below:                                                                                                    | Practice                                                                                                    | Your progress ( Search                                      |                                                                                                    |
| Image: state of the state of the state o                 | We found 10 GP p<br>Please select your                                                                                                    | ractices within 5 rmiles of LS19 6BA                        | €) Update                                                                                                    |
| Image: State of the state of the state o                 | <ul> <li>Resolution Resolution, SS. Martine, Fourth,<br/>and R. Martin, S. Martine, Touris,<br/>and Resolution, S. Martine, Touris, S. Martine, Touris,<br/>S. Martine, S. Martine, S. Martine, Touris, S. Martine, Touris, S. Martine, S. Martine, Touris, S. Martine, Touris, S. Martine, S. Martine, S. Martine, S. Martine, S. Martine, S. Martine, S. Martine, S. Martine, Touris, S. Martine, S. Martine, S. Martine, S. Martine, S. Martine, Touris, S. Martine, Touris, S. Martine, Touris, S. Martine, S. Martine, S. Martine, S. Martine, S. Martine, S. Martine, S. Martine, S. Martine, S. Martine, S. Martine, S. Martine, S. Martine, S. Martine, S. Martine, S. Martine, S. Martine, S. Martine, S. Martine, S. Martine, S. Martine, S. Marti</li></ul>                                                                                                    | E + Mercion                                                 | Otley Pool n<br>Pool n<br>Hardwood                                                                                                    |
| Crow and Window Crow and Crow and Crow | <ul> <li>Particular, P. Constant Manifest<br/>Reprint Constant Constant Constant<br/>Constant Constant Constant Constant<br/>Manifest Constant Constant Const<br/>Constant Constant Constant Const<br/>Constant Constant Constant Const<br/>Constant Constant Constant Const<br/>Constant Constant Constant Const<br/>Constant Constant Const<br/>Constant Constant Const<br/>Constant Const<br/>Constant Const<br/>Constant Const<br/>Const<br/>Con</li></ul> | Riddexden<br>High<br>Harden<br>Harden<br>Shipley            | Braintope<br>Braintope<br>Braint |
| CODE/Dortfon Hill Top     Topper     Map data #2013 Gdopte - Terms of Use Report a map error     Next                                                                                                    |                                                                                                    | worth Gr<br>Wilden Test<br>Heaton Ee<br>Allerton Bradford T | deshii E5583 Headingley Chapel Headingley Headingley Headingley Holin Pari<br>Parsley Bramley Woodhouse Harehiis<br>hombury Pudsey Armiey Leeds we                                                                                                    |
| Next                                                                                                    | Teacher Ten dening Partice 18                                                                                                    | • Cooglaomton Hill Top                                      | Map data ©2013 Google - Terms of Use Report a map error                                                                                                    |
|                                                                                                    |                                                                                                    |                                                             | Next                                                                                                    |

Practice Search screen

- 4. In the list on the left-hand side of the screen, select your GP practice.
- 5. Click Next.

A screen is displayed, to confirm that your practice offers Patient Access and to enable you to add your personal details (name, date of birth, sex and address) and choose a password.

| Home                 |                                            | Help |
|----------------------|--------------------------------------------|------|
| Datient.couk         | powered by emis                            |      |
|                      | Your progress                              |      |
| Register             |                                            |      |
| Great news! Dr EM    | S Web And Partners offers Patient Access.  |      |
| Please enter your de | tails below to create an account.          |      |
|                      | About you                                  |      |
| Surname              | *                                          |      |
| Date of birth        | * Day Month Year                           |      |
| Sex                  | * Select 💌                                 |      |
| House name/number    | *                                          |      |
| Home postcode        | *                                          |      |
|                      | Your account                               |      |
| Choose a password    | *                                          |      |
| Confirm your         | *                                          |      |
|                      | Password strength                          |      |
|                      |                                            |      |
|                      | Next                                       |      |
|                      | ★ Indicates a required field               |      |
|                      | Terms of use Privacy policy Cookies policy |      |

Registration details screen

- 6. Type your details in the fields on the screen. You *must* complete all the fields marked with an asterisk \*.
- 7. Click Next.

A screen is displayed, to enable you to add contact details and security information.

|                                                   | Your progress                                                |                             |
|---------------------------------------------------|--------------------------------------------------------------|-----------------------------|
| Register                                          |                                                              |                             |
| Finally, please comple<br>event that you forget y | te this security and contact information so<br>your details. | that we can help you in the |
| Contact detai                                     | ls                                                           |                             |
| Email                                             | 0                                                            |                             |
| Mobile number                                     | 0                                                            |                             |
| Security ques                                     | stions                                                       |                             |
| Security question 1                               | * - Select a question to answer -                            |                             |
| Security answer 1                                 | *                                                            |                             |
| Security question 2                               | * - Select a question to answer -                            |                             |
| Security answer 2                                 | *                                                            |                             |
| Please enter at le                                | east 2 security question(s)                                  |                             |
| Note: Adding or Rem<br>input on this page.        | oving a security question will clear all unsa                | ived data you have already  |
| 🖌 Indicates a requir                              | ed field                                                     |                             |
| Next                                              | Add Question Remove Question                                 |                             |

Contact details and security information screen

- 8. Type your email address.
- 9. Type your mobile number.
- 10. For each security question:
  - a. In the Security question field, click **and select the question you want to use**.
  - b. In the Security answer field, type your answer to the selected question.
- 11. Click Next.

A screen is displayed, to confirm that your registration was successful and to provide your Patient Access user ID.

12. Make a note of your user ID for future reference.

You can use the user ID and the password you specified during the registration process to sign in to Patient Access and make an initial appointment. Before you can use all the Patient Access services, you *must* visit your practice to confirm your registration.

### Set up a Patient Access account using a registration letter

1. Go to the patient access website: <u>https://patient.emisaccess.co.uk</u>.

The Patient Access Welcome screen is displayed.

| Home                                                                                                    |                                                                         |                                                                                        |                                                                          | H                                                                | elp      |
|----------------------------------------------------------------------------------------------------|-------------------------------------------------------------------------|----------------------------------------------------------------------------------------|--------------------------------------------------------------------------|------------------------------------------------------------------|----------|
| Patient<br>access                                                                                                    |                                                                         |                                                                                        |                                                                          | emis                                                             |          |
| Welcome to Patien<br>Patient Access lets you use the on-line se<br>repeat medication, secure messages, me                                                                                                    | IT ACCESS<br>ervices of your local practic<br>dical record and updating | te. These may include arrany<br>your details.                                          | ging appointments,                                                       |                                                                  |          |
| Register                                                                                                    |                                                                         | Sign in                                                                                | ? Help                                                                   |                                                                  |          |
| Have a letter from your<br>practice?<br>Click register below and enter the<br>details                                                                                                    |                                                                         | User ID                                                                                | Get my User ID                                                           |                                                                  |          |
| No letter but would like an account?<br>Click to register to see if Patient Access is available to you.                                                                                                    | All Lines                                                               | I forgot my <u>User ID</u> or <u>Pass</u><br>Remember my User IE<br>Requires cookies ? | word                                                                     |                                                                  |          |
| Register                                                                                                    |                                                                         | Sign in                                                                                |                                                                          |                                                                  |          |
| Research Address Andress Andre | app This site us<br>How can I tell t<br>iOS encryption?                 | es encryption<br>hat this site uses                                                    | Help with Pat<br>View our most fro<br>View the current<br>Access Service | ient Access<br>equently asked questions<br>status of the Patient |          |
| Access to this system is permitted to auth<br>Please read the terms of use and the info                                                                                                    | orised users ONLY. Unaut                                                | horised attempts are conside<br>y which apply to this website.                         | ered a criminal offence                                                  | e and could be prosecuted.                                       |          |
|                                                                                                    | Terms of use Privacy polic                                              | ov <u>Cookies policy</u> <u>Feedback</u>                                               |                                                                          |                                                                  | v6.4.1.0 |

Patient Access Welcome screen

To set up an account, you need to use the Register section, shaded in green, on the left-hand side of the screen. You only need to use this section once.

2. Click Register.

The Register screen is displayed.

| Home                                 |                                                 |                                           | Help     |
|--------------------------------------|-------------------------------------------------|-------------------------------------------|----------|
| Datient.couk                         |                                                 |                                           | emis     |
| Deviate                              | Your                                            | r progress                                |          |
| Registe                              | <b>:</b> r                                      |                                           |          |
| Have you visite                      | d your GP already and been given a              | PIN and an Access ID?                     |          |
| • Yes                                | © No                                            |                                           |          |
| ~                                    |                                                 |                                           |          |
| You should have<br>contact your prac | been provided with the following details. tice. | If not or if you have any problems please |          |
| PIN                                  | *                                               |                                           |          |
| Practice ID                          | *                                               |                                           |          |
| Access ID                            | *                                               |                                           |          |
| Your NHS Numb                        | er *                                            |                                           |          |
|                                      | Nex                                             | t.                                        |          |
|                                      | * Indicates a required field                    |                                           |          |
|                                      | Terms of use Privacy policy Cookies p           | olicy Feedback                            | v6.4.1.0 |

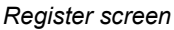

- 3. On the Register screen:
  - a. Select Yes.
  - b. Type the details from the registration letter into the fields on the screen. You *must* complete all the fields marked with an asterisk \*.
  - c. Click Next.

A screen is displayed, to enable you to add your personal details (name, date of birth, sex and address) and choose a password (see first screenshot on page 3).

- 4. Type your details in the fields on the screen. You *must* complete all the fields marked with an asterisk \*.
- 5. Click Next.

A screen is displayed, to enable you to add contact details and security information (see second screenshot on page 3).

- 6. Type your email address.
- 7. Type your mobile number.
- 8. For each security question:
  - a. In the Security question field, click and select the question you want to use.
  - b. In the Security answer field, type your answer to the selected question.
- 9. Click Next.

A screen is displayed, to confirm that your registration was successful.

# Sign in to Patient Access using the account details

1. Go to the patient access website: <u>https://patient.emisaccess.co.uk</u>.

The Patient Access Welcome screen is displayed.

| lome                                                                                                    |                                                            |                                                          |                                                                                            | Help                                         |
|----------------------------------------------------------------------------------------------------|------------------------------------------------------------|----------------------------------------------------------|--------------------------------------------------------------------------------------------|----------------------------------------------|
| ACCESS                                                                                                    |                                                            |                                                          | Powere                                                                                     | mis                                          |
| Velcome to Patient<br>tient Access lets you use the on-line servic<br>peat medication, secure messages, medica | Access<br>es of your local practi<br>I record and updating | ce. These may include a<br>your details.                 | rranging appointments,                                                                     |                                              |
| Register                                                                                                    |                                                            | Sign in                                                  | ? Help                                                                                     |                                              |
| Have a letter from your<br>practice?<br>Click register below and enter the<br>details                          |                                                            | User ID                                                  | Get my User ID                                                                             |                                              |
| No letter but would like an<br>account?<br>Click to register to see if Patient<br>Access is available to you.  |                                                            | I forgot my User ID or F                                 | Password<br>ser ID                                                                         |                                              |
| Register                                                                                                    |                                                            | Requires cookies                                         |                                                                                            |                                              |
| Patient Access ap<br>for your mobile<br>Free on Android and iOS                                                | p This site us<br>How can I tell<br>encryption?            | ses encryption<br>that this site uses                    | Help with Patient A<br>View our most frequent<br>View the current status<br>Access Service | ccess<br>y asked questions<br>of the Patient |
| cess to this system is permitted to authoris<br>ease read the terms of use and the information                 | ed users ONLY. Unau<br>tion about your <u>privac</u>       | thorised attempts are concerning which apply to this web | nsidered a criminal offence and c<br>isite.                                                | ould be prosecuted.                          |
|                                                                                                    | erms of use Privacy pol                                    | icy <u>Cookies policy</u> Feedba                         | ck                                                                                         |                                              |

Patient Access Welcome screen

To sign in, you need to use the Sign in section, shaded in yellow, on the right-hand side of the screen.

2. In the User ID field, type your user ID.

**Note:** If you have set up your account using a registration letter, the registration letter may provide an Access ID and a Practice ID, rather than a user ID. In this case:

a. Click Get my User ID.

The Get your new user ID section is displayed on the right-hand side of the screen, shaded in grey.

|                                                                                                    |                                                                      | н                                                                                                    |
|----------------------------------------------------------------------------------------------------|----------------------------------------------------------------------|----------------------------------------------------------------------------------------------------|
|                                                                                                    |                                                                      | emis                                                                                                    |
|                                                                                                    | tice. These may include arranging appointments                       |                                                                                                    |
| dical record and updatir                                                                                                    | g your details.<br>Sign in ? Нер                                     | Get your User ID                                                                                                    |
| And a second second sec | User ID Get my User ID<br>Password                                   | Access ID                                                                                                    |
| Hand                                                                                                    | I forgot my <u>User ID</u> or <u>Password</u><br>Remember my User ID | Get my User ID                                                                                                    |
|                                                                                                    | Sign in                                                              | Your new User ID is:                                                                                                    |
|                                                                                                    |                                                                      | Sign in       ? Help         Visit reserved and updating your details       ? Sign in         Sign in       ? Help         Visit reserved and updating your details       ? Help         Visit reserved and updating your details       ? Help         Visit reserved and updating your details       ? Help         Visit reserved and updating your details       ? Help         Visit reserved and updating your details       ? Help         Visit reserved and updating your details       ? Help         Visit reserved and updating your details       ? Help         Visit reserved and updating your details       ? Help         Visit reserved and updating your details       ? Help         Visit reserved and updating your details       ? Help         Visit reserved and updating your details       ? Remember my User ID         Requires cookies ?       ? Requires cookies ?         Sign in       ? Sign in |

Patient Access Welcome screen, with Get your User ID section circled

- b. In the Access ID field, type your Access ID.
- c. In the Practice ID field, type your Practice ID.
- d. Click Get my user ID.
- e. Make a note of the user ID for future reference.
- 3. In the Password field, type your password.
- 4. Click Sign in.

## Troubleshooting

The hints and tips in the following table may help patients who are having problems with signing in to Patient Access. If patients cannot resolve problems with signing in, they should contact their practice.

| Problem                 | Email address and mobile number provided when registering                                                                                                    | Email address and mobile number <i>not</i> provided when registering |
|-------------------------|----------------------------------------------------------------------------------------------------|----------------------------------------------------------------------|
| Forgotten your user ID  | Click I forgot my User ID on the Patient Access Welcome screen.                                                                                                    | Contact your practice.                                               |
| Forgotten your password | Click <b>I forgot my password</b> on the Patient Access Welcome screen.                                                                                                    | Contact your practice.                                               |
| Internal error message  | This can happen for a number of reasons, but should not be a regular occurrence.<br>If this happens frequently and there is no problem with your internet service, contact<br>your practice. |                                                                      |

The hints and tips in the following table may help practice staff to deal with queries from patients who are having problems with signing in to Patient Access.

| Problem                | Email address and mobile number provided when registering                                                                           | Email address and mobile number <i>not</i> provided when registering                                                                            |  |
|------------------------|----------------------------------------------------------------------------------------------------|----------------------------------------------------------------------------------------------------|--|
| Forgotten user ID      | You can disable or delete the patient's account, and then the patient can complete a new online registration.                       | You can disable or delete the patient's account, and then generate a new registration letter which the patient can use to set up a new account. |  |
| Forgotten password     | You can disable or delete the patient's account, and then the patient can complete a new online registration.                       | You can disable or delete the patient's account, and then generate a new registration letter which the patient can use to set up a new account. |  |
| Internal error message | If multiple patients report this and the service status is online, contact EMIS Support in the usual way and they will investigate. |                                                                                                    |  |

#### For further information:

• Patients should contact their practice.

#### Practice staff should contact EMIS Support.

No part of this document may be sold, hired, reproduced or transmitted in any form or by any means, electronic or mechanical, including photocopying, recording and information storage and retrieval systems for any other purpose than the purchaser's use without the express written permission of EMIS. Every effort is made to ensure that your EMIS documentation is up to date, but our commitment to constantly improve our software and systems means that there may have been changes since this document was produced.

| tel: 0845 122 2333 | fax: 0845 125 5523         | email: support@e-mis.com          | www.emis-online.com |
|--------------------|----------------------------|-----------------------------------|---------------------|
| EMIS S             | Support • Fulford Grange • | Micklefield Lane • Rawdon • Leeds | • LS19 6BA          |

Controlled document page 7 of 7 Version 3: 28 August 2013